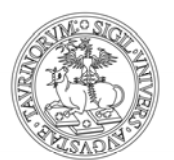

#### **ISTRUZIONI PER LE VOTAZIONI MEDIANTE PIATTAFORMA E-VOTING**

Riceverai una mail da <u>evoting@unito.it</u> nella quale ti verrà comunicato che il tuo nominativo è stato inserito nella lista dei/delle votanti dell'Università di Torino per le votazioni in atto. Con la stessa mail ti verrà indicato un <u>link</u> e comunicata la <u>password</u> per accedere all'area di voto.

| A: mario.rossi@unito | uit                                                                                                    |
|----------------------|----------------------------------------------------------------------------------------------------|
|                      | UNIVERSITÀ<br>DEGLI STUDI<br>DI TORINO                                                                                                    |
|                      | Eligo accesso al sistema di voto                                                                                                    |
|                      | Gentile Mario Rossi<br>il tuo nominativo è stato inserito nella lista dei/delle votanti dell'Università di<br>Torino (TEST) per le votazioni indette per i giorni luglio 2017.<br>Puoi votare dalle ore 9.00 del : /7/2017 alle ore 15.00 del : /7/2017. |
|                      | Istruzioni per votare:<br>1) clicca sul seguente link e inserisci le tue credenziali di Ateneo<br>https://evoting.unito.it/secure/login.aspx?id=XXXXXXXXXX                                                                                               |
|                      | 2) entra nell'area di voto utilizzando la password sotto riportata.<br>Ecco le tue credenziali personali di accesso al sistema di voto elettronico come<br>Votante<br>PASSWORD: XXXXXXX                                                                  |
|                      | Cordiali saluti                                                                                                    |

### Per votare segui le seguenti istruzioni

1) Clicca sul link riportato nella mail e vedrai la seguente schermata; inserisci le tue <u>credenziali SCU</u> di Ateneo e clicca su "Login".

|                                          |                                                                                                    | UNIVERSITÀ<br>DEGLI STUDI<br>DI TORINO |
|------------------------------------------|----------------------------------------------------------------------------------------------------|----------------------------------------|
|                                          | Accedi ai servizi di unito.it                                                                       |                                        |
|                                          | XXXXXXXXXXX                                                                                         |                                        |
|                                          |                                                                                                    |                                        |
|                                          |                                                                                                    |                                        |
|                                          | Ricordami la password Istruzioni e supporto                                                         |                                        |
|                                          | Registrati al portale                                                                               |                                        |
|                                          |                                                                                                    |                                        |
|                                          |                                                                                                    |                                        |
| Università degli Studi di Torino   Via V | evel, 8 - 10124 Torino   Centralino +39 011 6706111   Ps. 02099550010   C.F. 80088230018   IBAN: IT | 07N0306909217100000046985              |

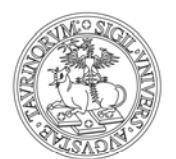

|                                                                                                    | UNIV<br>DEGI<br>DI TO<br>Area                                                                                                    | ZERSITÀ<br>LI STUDI<br>DRINO<br><b>di TEST</b>                               |                                                                  |
|----------------------------------------------------------------------------------------------------|----------------------------------------------------------------------------------------------------|------------------------------------------------------------------------------|------------------------------------------------------------------|
| Accedi al servizio                                                                                                    | Benvenuto                                                                                                    | nel servizio di voto elet                                                    | tronico eligo                                                    |
| Benvenuto. Interisci la tua password<br>personale per votane.                                                                            | ELIGO è una piattaforma integrata di s                                                                                                    | oftware e servizi per la partecipazione al voto via<br>sicuri ed affidabili. | web. E' basato su protocolli crittograf                          |
| Password  Accedi Password smyrrita                                                                                                    | Le operazioni di                                                                                                    | ota in tre semplici pa                                                       | <b>SSİ</b><br>seguenti passaggi.                                 |
| ₽ Sicurezza                                                                                                    | 1. Accedi                                                                                                    | 2. Vota                                                                      | 3. Acquisisci la ricevuta                                        |
| La comunicazione dei dati con il servizio eligo di gestione<br>del voto è crittografata.                                                 | No construction to second the second term of the second term of term of term of term o |                                                                              |                                                                  |
| Per aumentare la sicurezza, eligo è compatibile con i browser: IEB (con<br>limitazioni), IEB, IEIO, IEI1, Firefox, Safari, Opera, Chrome | Collegati ad eligo con le credenziali<br>strettamente personali ricevute.                                                                                                    | Esprimi le preferenze nella scheda di voto<br>e conferma le scelte fatte.    | Chiedi ad eligo la ricevuta via email d<br>tuo voto elettronico. |
| ♥ Scopri eligo                                                                                                    |                                                                                                    |                                                                              |                                                                  |
| Stai usando la piattaforma di voto ELIGO. Per ulteriori                                                                                  |                                                                                                    |                                                                              |                                                                  |

2) Entra nella seguente Area di Voto, inserisci la password che ti è stata comunicata e clicca su "Accedi".

3) Per motivi di sicurezza il sistema provvede automaticamente a scollegare ogni utente se sono trascorsi 20 minuti di inattività. Il contatore in alto ti indicherà il "Tempo rimanente" dall'ultima azione effettuata sulla piattaforma; puoi comunque eventualmente rientrare nell'area di voto in un successivo momento per completare le operazioni. Nella banda superiore della schermata troverai la o le schede elettorali per le quali puoi votare. In caso di più votazioni scegli la scheda elettorale dalla quale vuoi cominciare, o segui semplicemente le schermate della procedura di voto, che ti presenterà, una dopo l'altra, tutte le votazioni a cui puoi partecipare.

| ELIGO           |                               | (198                   | 9 Tempo rimanente                                  |                                                        |        | × • |
|-----------------|-------------------------------|------------------------|----------------------------------------------------|--------------------------------------------------------|--------|-----|
|                 |                               | Encione Tes            | UNIV<br>DEGI<br>DI TC<br>Area<br>Elenco delle vota | ERSITÀ<br>LI STUDI<br>DRINO<br><b>di TEST</b><br>tioni |        |     |
| -               |                               |                        |                                                    |                                                        |        |     |
|                 |                               |                        | Scheda elettoral                                   | e                                                      |        |     |
|                 | Votazione:                    |                        | Elezione Test<br>Candidati/e elezione test         |                                                        |        |     |
|                 | Numero ma                     | x di preferenze:       | 1                                                  |                                                        |        |     |
|                 | Votante:                      |                        |                                                    |                                                        |        |     |
|                 |                               |                        | Lista dei Candid                                   | ati                                                    |        |     |
|                 | Yota                          |                        | Nominative                                         | Nato.il                                                |        |     |
|                 |                               | 0                      | Bianchi Rosa                                       |                                                        |        |     |
|                 | 0                             | Θ                      | Rossi Mario                                        |                                                        |        |     |
|                 |                               | 0                      | Verdi Giuseppe                                     |                                                        |        |     |
|                 |                               |                        |                                                    |                                                        |        |     |
|                 |                               |                        |                                                    |                                                        | Avanti |     |
|                 |                               |                        |                                                    |                                                        |        |     |
| Per votare indi | ca il candidato desiderato, o | quindi premi su Avanti |                                                    |                                                        |        |     |

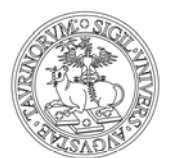

4) Nella scheda è indicato il numero massimo di preferenze che puoi esprimere. Seleziona il/la candidato/a per il/la quale vuoi votare e clicca su "Avanti".

| ELIGO      | ± **********                                    | 9 4 5 Tempo rimanente                      |                                                |          | × * |
|------------|-------------------------------------------------|--------------------------------------------|------------------------------------------------|----------|-----|
|            |                                                 | UNIV<br>DEGI<br>DI TO<br>Area              | TERSITÀ<br>LI STUDI<br>DRINO<br><b>di TEST</b> |          |     |
|            | Elez                                            | ione Test                                  | Elezioni Test 2                                |          |     |
|            |                                                 |                                            |                                                |          |     |
|            |                                                 | Scheda elettoral                           | e                                              |          |     |
|            | Votazione:                                      | Elezione Test<br>Candidati/e elezione test |                                                |          |     |
|            | Numero max di preferenzo<br>Votante.            |                                            |                                                |          |     |
|            |                                                 |                                            |                                                |          |     |
|            | $\sim$                                          | Lista dei Candid                           | ati                                            |          |     |
|            | Vota                                            | Nominativo                                 | Nato il                                        |          |     |
|            | × 0                                             | Bianchi Rosa                               |                                                |          |     |
|            | 0 0                                             | Rossi Mario                                |                                                |          |     |
|            |                                                 | Verdi Giuseppe                             |                                                |          |     |
|            | $\mathbf{\circ}$                                |                                            |                                                | $\frown$ |     |
|            |                                                 |                                            | 1                                              |          |     |
|            |                                                 |                                            |                                                |          |     |
| Per votare | indica il candidato desiderato, quindi premi su | Avanti                                     |                                                |          |     |

5) Se vuoi confermare il tuo voto clicca su "Conferma" altrimenti clicca su "Torna indietro" e ripeti le operazioni descritte nel punto 4. <u>ATTENZIONE</u> dopo aver cliccato su "Conferma" non potrai più modificare il tuo voto.

| ELIGO                                              | A HENVINUTE                                                            | 1955 Tempo rimanente                                                           |                                             |                  | 8 0 |
|----------------------------------------------------|------------------------------------------------------------------------|--------------------------------------------------------------------------------|---------------------------------------------|------------------|-----|
|                                                    |                                                                        | UNIV<br>DEGL<br>DI TO<br>Area                                                  | ERSITÀ<br>I STUDI<br>RINO<br><b>di TEST</b> |                  |     |
|                                                    |                                                                        | Pagina di riepilogo delle pref Per registrare definitivamente le preferenze di | ferenze indicate<br>voto clicca su Conferma |                  |     |
|                                                    |                                                                        | Scheda elettorale - RIE                                                        | PILOGO                                      |                  |     |
|                                                    | Votazione:                                                             | Elezione Test<br>Candidati/e elezione test                                     |                                             |                  |     |
|                                                    | Numero max di p                                                        | referenze: 1                                                                   |                                             |                  |     |
|                                                    | Votante:                                                               |                                                                                |                                             |                  |     |
|                                                    |                                                                        | Riepilogo Preferenze es                                                        | presse                                      |                  |     |
|                                                    | Numero                                                                 | Preferenza                                                                     | Nato il                                     |                  |     |
|                                                    | 0                                                                      | Bianchi Rosa                                                                   |                                             |                  |     |
| Per registrare definit     Per rigistrare alla sch | Ivamente le preferenze di vot<br>eda di voto clicca su <b>Torna in</b> | o clicca su <b>Conferma</b><br>dietro                                          | Conferm                                     | a Torna indietro |     |

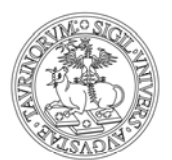

6) Con la conferma del voto comparirà la seguente schermata; puoi eventualmente stampare l'attestato di avvenuta votazione cliccando su "Stampa attestato"; considera comunque che in automatico riceverai al tuo indirizzo di posta elettronica, una "Notifica di avvenuta votazione" (vedi punto 8). In caso di più votazioni clicca su "Continua" per accedere alla eventuale successiva scheda elettorale.

| ELIGO      |                | 1950                                                                                                 | Tempo rimanente                                                        | 8 💌 |
|------------|----------------|----------------------------------------------------------------------------------------------------|------------------------------------------------------------------------|-----|
|            |                | Il tuo voto è stato registrato<br>La registrazione del voto espresso da<br>30/06/2017 alle ore 16/26 | per la votatione <b>Elezione Test</b> è avvenuta correttamente in data | e.  |
|            |                |                                                                                                    | Continua Stampa attestato                                              |     |
|            |                |                                                                                                    |                                                                        |     |
|            |                |                                                                                                    |                                                                        |     |
|            |                |                                                                                                    |                                                                        |     |
|            |                |                                                                                                    |                                                                        |     |
|            | rrhin denosita | to di ID Technology S r I - Milano -                                                                 | 19 1 v & allocate a Marco 2017                                         |     |
| cuoo eurna | тепочерозна    |                                                                                                    |                                                                        |     |

A questo punto sei sulla nuova scheda elettorale. Comparirà la scritta "hai votato" sulla/e scheda/e già chiusa/e e potrai votare sulla nuova scheda ripetendo le operazioni descritte ai punti 4), 5) e 6).

| ELIGO | anvinura.  | 1952 Tempo rimanente                                                                             | X (*   |
|-------|------------|--------------------------------------------------------------------------------------------------|--------|
|       |            | UNIVERSITÀ<br>DEGLI STUDI<br>DI TORINO<br>Area di TEST<br>Elenco delle votazioni<br>Veterei Test |        |
|       |            |                                                                                                  |        |
|       |            | Scheda elettorale                                                                                |        |
|       | Votazione: | Elezioni Test 2                                                                                  |        |
|       | Votante.   | li preferenze: 1                                                                                 |        |
|       |            |                                                                                                  |        |
|       | $\sim$     | Lista dei Candidati                                                                              |        |
|       | Vote       | Nominativo Nato II                                                                               |        |
|       |            | Bianchi                                                                                          |        |
|       |            | C Rossi                                                                                          |        |
|       |            | Verdi                                                                                            |        |
|       | $\bigcirc$ |                                                                                                  |        |
|       |            |                                                                                                  |        |
|       |            |                                                                                                  | Avanti |

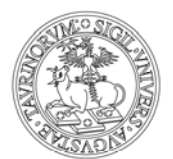

Puoi votare da qualunque dispositivo (anche mobile) in tuo possesso continuativamente negli orari e date stabilite per ciascuna votazione. <u>ATTENZIONE</u> il sistema si chiuderà in automatico alla scadenza del termine stabilito e pertanto saranno salvate solo le operazioni che, fino a quel momento, avrai confermato secondo le indicazioni dei punti precedenti.

8) Per ciascuna votazione effettuata, in automatico riceverai da <u>evoting@unito.it</u>, al tuo indirizzo di posta elettronica, una "Notifica di avvenuta votazione" con il giorno e l'ora in cui hai votato.

| evoting@unito.it                                                                                    | 16:27 (0 minuti fa) 🦘 🦘                                          | 1 |
|----------------------------------------------------------------------------------------------------|------------------------------------------------------------------|---|
| UNIVERSITÀ<br>DEGLI STUDI<br>DI TORINO                                                              | П                                                                |   |
| Notifica di avvenuta votazione<br>Gentile                                                           | $\checkmark$                                                     |   |
| ti confermiamo che il tuo voto per la votazione<br>è stato regolarmente registrato in data 30/06/20 | "Elezione Test Candidati/e elezione test"<br>017 alle ore 16:26. |   |
| Il voto è stato inserito nell'urna digitale dove è                                                  | tato secretato e reso immodificabile.                            |   |
| Powered by ELIGO<br>ELIGO <sup>TM</sup> è un marchio depositato di ID Technology S                  | .r.l. <u>www.idtech.it</u> - <u>www.evoting.it</u>               |   |
| Questo messaggio è stato generato automaticamente<br>'Rispondi'.                                    | dal sistema di voto. Non utilizzare la funzione                  |   |